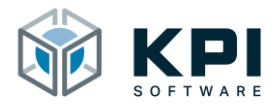

# Betriebsanleitung

URCap Advanced Palletizing – Version 1.0.7

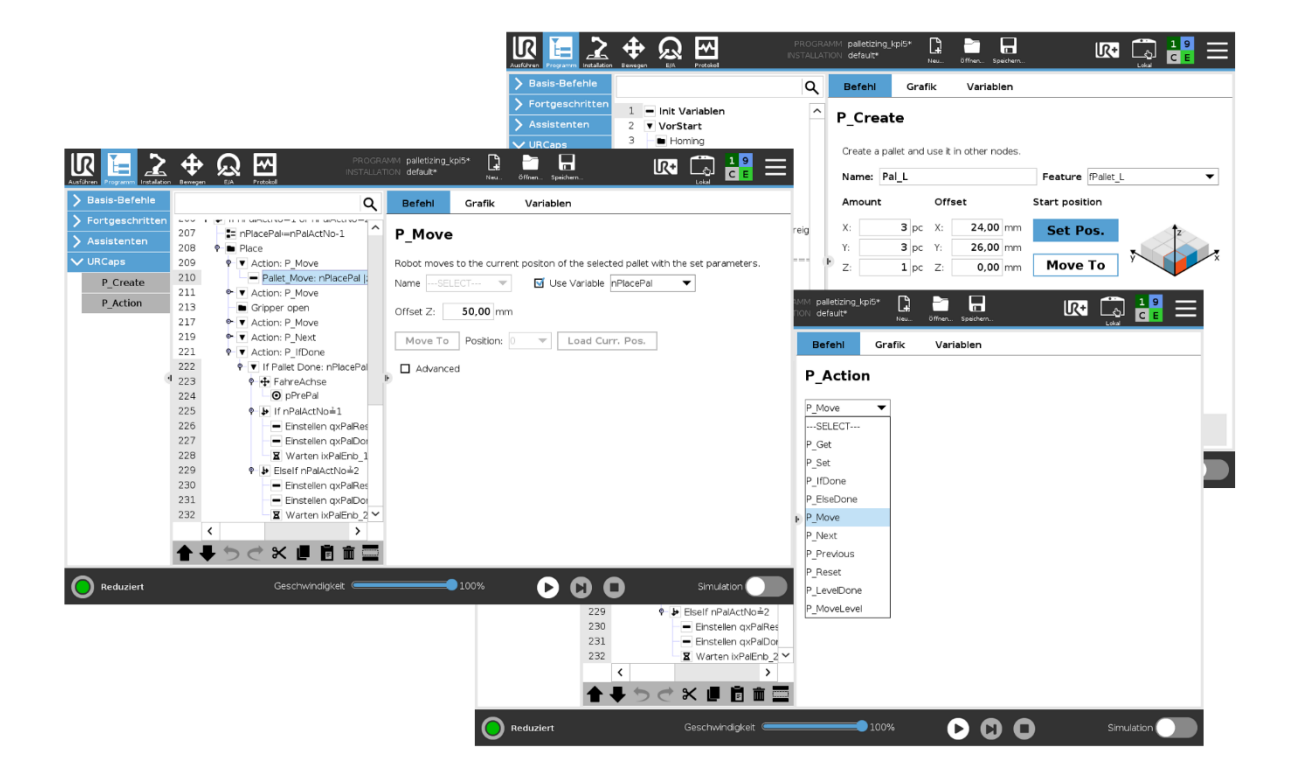

KPI Software GmbH Im Winkel 1 78588 Denkingen 7elefon: +49 7424 7031610 E-Mail: info@kpi-software.de Internet: www.kpi-software.de Betriebsanleitung Version 1.0.7

# Inhalt

| 1 Ein  | führung                                                   | 5    |
|--------|-----------------------------------------------------------|------|
| 1.1    | Über dieses Dokument                                      | 5    |
| 1.2    | Voraussetzungen und unterstütze Versionen                 | 5    |
| 1.3    | URCap aktualisieren                                       | 5    |
| 2 Inst | tallation                                                 | 6    |
| 2.1    | Installieren des URCaps                                   | 6    |
| 2.2    | Deinstallieren des URCaps                                 | 9    |
| 3 Inst | tallation Node                                            | . 10 |
| 3.1    | Lizenzierung                                              | . 10 |
| 3.2    | Online Hilfe                                              | . 11 |
| 4 Pro  | ogram Node P_Create                                       | . 12 |
| 4.1    | P_Create einfügen                                         | . 12 |
| 4.2    | Neue Palette anlegen                                      | . 13 |
| 4.3    | Palette kopieren                                          | . 14 |
| 4.4    | Palette löschen                                           | . 14 |
| 4.5    | Palettenwerte eintragen                                   | . 15 |
| 4.6    | Palettenarten                                             | . 17 |
| 4.6    | .1 Gleichmäßiges Raster                                   | . 17 |
| 4.6    | 2 Versetztes Raster                                       | . 18 |
| 4.7    | Externe Achsen                                            | . 19 |
| 5 Pro  | ogram Node P_Action                                       | . 20 |
| 5.1    | P_Action einfügen                                         | . 20 |
| 5.2    | P_Reset: Paletten Reset                                   | . 21 |
| 5.3    | P_Move: Paletten Position anfahren                        | . 22 |
| 5.4    | P_Next: Palettenzähler erhöhen                            | . 24 |
| 5.5    | P_Previous: Palettenzähler verringern                     | . 25 |
| 5.6    | P_IfDone: Abfrage ob Palette abgearbeitet ist             | . 26 |
| 5.7    | P_NotDone: Abfrage ob Palette noch in Bearbeitung ist     | . 27 |
| 5.8    | P_Get: Aktuelle Paletten Position auslesen                | . 28 |
| 5.9    | P_Set: Paletten Position schreiben                        | . 29 |
| 5.10   | P_IfLevelDone: Abfrage ob aktuelle Ebene abgearbeitet ist | . 31 |
| 5.11   | P_MoveLevel: Zwischenlage anfahren                        | . 32 |
| 6 Tro  | publeshooting                                             | . 33 |
| 7 Ver  | rzeichnisse                                               | . 34 |
| 7.1    | Abbildungsverzeichnis                                     | . 34 |

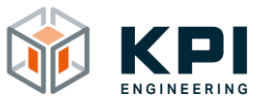

| 8 | Notizen | 3 | 5 |
|---|---------|---|---|
|---|---------|---|---|

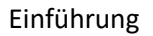

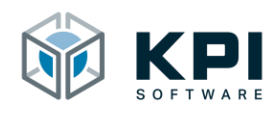

# 1 Einführung

Das URCap Advanced Palletizing ist eine Softwareerweiterung für den UR-Roboter (Universal Robots). Es wurde entwickelt um mit minimalem Aufwand komplexe Palettieraufgaben zu realisieren. Durch den flexiblen Programmaufbau können die unterschiedlichsten Palettieraufgaben einfach und übersichtlich gelöst werden und die Programmieraufwand wird deutlich reduziert. Selbst bei Abläufen mit vielen Paletten sind keine Performance Einbußen zu befürchten. Nachträgliche Anpassungen wie die Stückzahl auf der Palette oder die Bearbeitungsreihenfolge können mit wenigen Klicks geändert werden.

## 1.1 Über dieses Dokument

Das Benutzerhandbuch enthält eine Übersicht über sämtliche Funktionen des URCap. Es wurde für Roboterprogrammierer, Softwareentwickler und Wartungstechniker erstellt.

## 1.2 Voraussetzungen und unterstütze Versionen

Roboter der e-Series (UR3, UR5, UR10 oder UR16) ab PolyScope 5.9.

## 1.3 URCap aktualisieren

Achtung: Roboterprogramme die mit einer Vorgängerversion erstellt wurden, können ggf. nicht mehr benutzt werden. Die Roboterprogramme sowie die Roboterinstallation müssen ggf. neu erstellt bzw. angepasst werden. Um das URCap Version 1.0.7 auf einem System zu installieren, wo bereits eine frühere Version installiert ist.

- Vorgängerversion deinstallieren
- PolyScope Version überprüfen, ggf. auf neuere Version updaten (Version 5.9)
- Um Konfigurationskonflikte auszuschließen neue Roboterinstallation erstellen
- URCap installieren

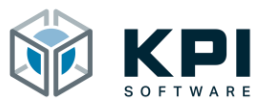

## 2 Installation

## 2.1 Installieren des URCaps

| Run | Program |           | <b>₽</b><br>Move | $\mathbf{A}_{\mathbb{R}}$ |     | PROGRAM <b><unnamed></unnamed></b><br>INSTALLATION <b>default</b> | New   | Pin<br>Open | Søre          | :: 🔳       |
|-----|---------|-----------|------------------|---------------------------|-----|-------------------------------------------------------------------|-------|-------------|---------------|------------|
|     |         |           |                  |                           |     |                                                                   |       |             |               | 3          |
|     |         |           |                  |                           |     | Getting Started                                                   |       |             |               |            |
|     |         |           |                  |                           |     | What would you like to o                                          | lo fi | rst?        |               |            |
|     |         | RU        |                  | ROGRA                     | м   | PROGRAM THE ROBOT                                                 |       |             | CONFIGURE ROB | ot<br>'    |
|     | Dor     | 't show t | his mes          | ssage ag                  | ain |                                                                   |       |             |               |            |
| •   | Power o | off       |                  |                           |     | Speed100%                                                         | 0     | 0           | 0             | Simulation |

Abb. 1: Startbildschirm

- 1. Starten Sie den Roboter
- 2. USB-Stick mit dem URCap einstecken
- 3. Klicken Sie auf das Hamburger Menü rechts oben

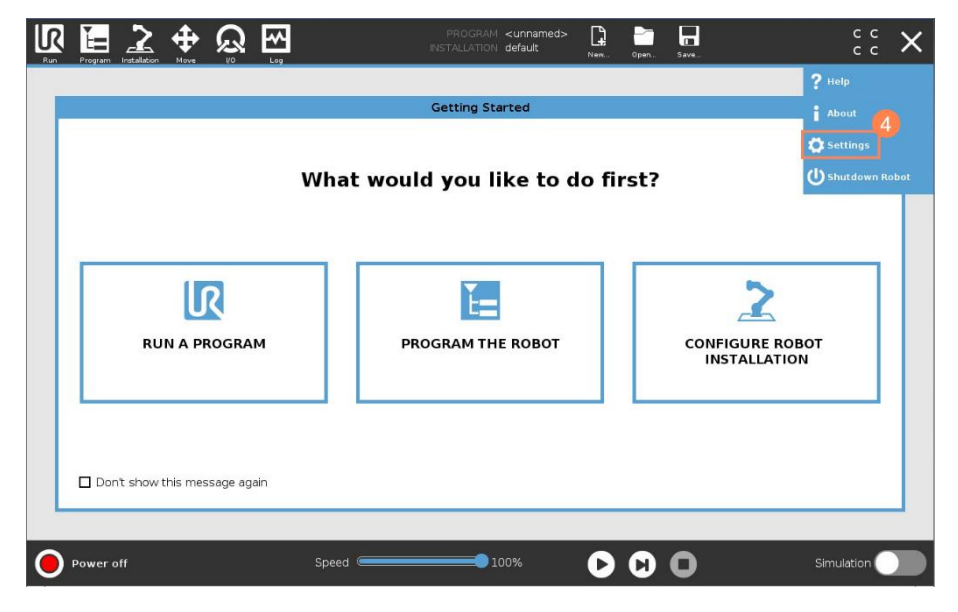

Abb. 2: Settings auswählen

4. Klicken Sie auf Settings

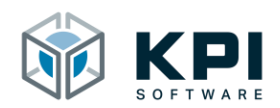

|                        |                   | Settings                |         |
|------------------------|-------------------|-------------------------|---------|
| > Preferences          | Active URCaps     | Inactive URCaps         |         |
| > Password             |                   | ⊖ Remote TCP & Toolpath |         |
| V System               |                   |                         |         |
| System<br>Backup       |                   |                         |         |
| Robot<br>Registrati    | on 5              |                         |         |
| URCaps                 | UBCap Information |                         |         |
| Remote<br>Control      |                   |                         |         |
| Constrain<br>Freedrive | ed                |                         |         |
| Network                |                   |                         |         |
| Update                 |                   |                         |         |
| > Security             |                   |                         |         |
|                        | 6                 |                         |         |
| Exit                   | + –               |                         | Restart |

Abb. 3: URCap hinzufügen

- 5. Klicken Sie auf URCaps
- 6. Klicken Sie auf +

| N ■ New Normal State State St | PROGRAM <unnamed><br/>INSTALLATION default</unnamed> | New Open | Save | с с<br>с с |
|----------------------------------------------------------------------------------------------------|------------------------------------------------------|----------|------|------------|
|                                                                                                    |                                                      |          |      |            |
|                                                                                                    | Select URCap to install                              |          |      |            |
| New Cut Copy Paste Delete Rename                                                                                                    |                                                      |          |      | B ackup    |
| H URCaps_Copy_Fol                                                                                                    |                                                      |          |      |            |
| del.kpl_software.urcap.pailetizing-1.0.4.urcap                                                                                                    |                                                      |          |      |            |
|                                                                                                    |                                                      |          |      |            |
| Filename:<br>//de.kpi_software.urcap.palletizing-1.0.4.urcap                                                                                                    | Filter:<br>URCap Files                               |          |      | 8          |

Abb. 4: URCap auf USB-Stick auswählen

- 7. Wählen Sie das URCap auf dem USB-Stick aus
- 8. Klicken Sie auf Open, um das URCap zu installieren

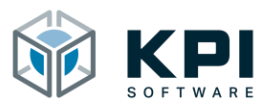

#### Installation

|                            |                          | Settings                                                                                                    |                               |
|----------------------------|--------------------------|----------------------------------------------------------------------------------------------------|-------------------------------|
| >                          | Preferences              | Active URCaps                                                                                                    | Inactive URCaps               |
| 5                          | Password                 | 🖔 Palletizing                                                                                                    | ⊖ Remote TCP & Toolpath       |
| $\frac{\cdot}{\checkmark}$ | System                   |                                                                                                    |                               |
|                            | System<br>Backup         |                                                                                                    |                               |
| ĺ                          | Robot<br>Registration    |                                                                                                    |                               |
|                            | URCaps                   | UBCan Information                                                                                                    |                               |
|                            | Remote<br>Control        | URCap name: Palletizing<br>Version: 1.0.4                                                                                                    |                               |
|                            | Constrained<br>Freedrive | Developer: KPI Software GmbH<br>Contact Info: Im Winkel 1, 78588 Denkingen<br>Description: Advanced palletizing for UR                                                                                                  |                               |
|                            | Network                  | Copyright: (C) KPI Software GmbH 2021<br>License Type: See End-user license agreement                                                                                                    |                               |
|                            | Update                   | License:<br>End User License Agreement                                                                                                    |                               |
| >                          | Security                 | Please read the terms and conditions of this End User License Agree<br>("Agreement") carefully before you use the Software (as defined belo<br>a legally binding contract. By assenting electronically, installing or u | ement<br>w). This is Sing the |
|                            | Exit                     | + -                                                                                                    | Restart                       |

Abb. 5: Roboter neu starten

9. Klicken Sie auf Restart, um den Roboter neu zu starten

| Settings                                                                                                    |                                                                                                    |                         |         |  |  |  |  |
|----------------------------------------------------------------------------------------------------|----------------------------------------------------------------------------------------------------|-------------------------|---------|--|--|--|--|
| > Preferences                                                                                                    | Active URCaps                                                                                                    | Inactive URCaps         |         |  |  |  |  |
| Password                                                                                                    | ✓ Palletizing                                                                                                    | 😑 Remote TCP & Toolpath |         |  |  |  |  |
| ✓ System                                                                                                    | 10                                                                                                    |                         |         |  |  |  |  |
| System<br>Backup                                                                                                    |                                                                                                    |                         |         |  |  |  |  |
| Robot<br>Registration                                                                                                    |                                                                                                    |                         |         |  |  |  |  |
| URCaps                                                                                                    | UBCap Information                                                                                                    | 1                       |         |  |  |  |  |
| Remote<br>Control                                                                                                    | URCap name: Palletizing<br>Version: 1.0.4                                                                              |                         |         |  |  |  |  |
| Constrained<br>Freedrive                                                                                                    | Developer: KPI Software GmbH<br>Contact Info: Im Winkel 1, 78588 Denkingen<br>Description: Advanced balletizing for UR |                         |         |  |  |  |  |
| Network                                                                                                    | Copyright: (C) KPI Software GmbH 2021<br>License Type: See End-user license agreement                                  |                         |         |  |  |  |  |
| Update                                                                                                    | License:<br>End User License Agreement                                                                                 |                         |         |  |  |  |  |
| Security     Please read the terms and conditions of this End User License Agreement.     ("Agreement") cardfully before you use the Software (as defined below). This is     a legable holding cardfully before electronically to its alling or using the |                                                                                                    |                         |         |  |  |  |  |
| Exit                                                                                                    | + -                                                                                                    |                         | Restart |  |  |  |  |

Abb. 6: URCap ist installiert

10. Neben dem URCap wird ein grüner Haken angezeigt, wenn es richtig installiert wurde

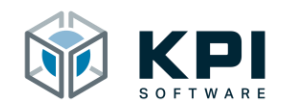

## 2.2 Deinstallieren des URCaps

| Settings                                                                                                    |                                                                                                    |                         |         |  |  |  |  |  |
|----------------------------------------------------------------------------------------------------|----------------------------------------------------------------------------------------------------|-------------------------|---------|--|--|--|--|--|
| > Preferences                                                                                                    | Active URCaps                                                                                                    | Inactive URCaps         |         |  |  |  |  |  |
| > Password                                                                                                    | ✓ Palletizing                                                                                                    | 😑 Remote TCP & Toolpath |         |  |  |  |  |  |
| ✓ System                                                                                                    |                                                                                                    |                         |         |  |  |  |  |  |
| System<br>Backup                                                                                                    |                                                                                                    |                         |         |  |  |  |  |  |
| Robot<br>Registration                                                                                                    |                                                                                                    |                         |         |  |  |  |  |  |
| URCaps                                                                                                    | URCap Information                                                                                                    |                         |         |  |  |  |  |  |
| Remote<br>Control                                                                                                    | URCap name: Palletizing<br>Version: 1.0.4                                                                              |                         | -       |  |  |  |  |  |
| Constrained<br>Freedrive                                                                                                    | Developer: KPI Software GmbH<br>Contact Info: Im Winkel 1, 78588 Denkingen<br>Description: Advanced palletizing for UR |                         |         |  |  |  |  |  |
| Network                                                                                                    | Copyright: (C) KPI Software GmbH 2021<br>License Type: See End-user license agreement                                  |                         |         |  |  |  |  |  |
| Update                                                                                                    | License:<br>End User License Agreement                                                                                 |                         |         |  |  |  |  |  |
| Security     Please read the terms and conditions of this End User License Agreement     (*Agreement') carefully before you use the Software (as defined below). This is     a length binding of Q = the wasement electronically interacting the |                                                                                                    |                         |         |  |  |  |  |  |
| Exit                                                                                                    | + -                                                                                                    |                         | Restart |  |  |  |  |  |

Abb. 7: URCap auswählen

- 1. Wählen Sie das URCap aus, das deinstalliert werden soll
- 2. Klicken Sie auf –
- 3. Starten Sie den Roboter neu

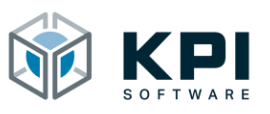

## 3 Installation Node

## 3.1 Lizenzierung

Damit Advanced Palletizing verwendet werden kann, muss vorab ein gültiger Lizenzschlüssel eingegeben werden. Dieser wir mit Hilfe des Generator-Strings vom Hersteller generiert.

|                                                        |                                        | PROGRAM <b><unnamed></unnamed></b><br>INSTALLATION <b>default*</b> | Гарарана<br>№ ич Ореп | Save            | ° ° ⊂ <b>≡</b> |
|--------------------------------------------------------|----------------------------------------|--------------------------------------------------------------------|-----------------------|-----------------|----------------|
| 🔪 General                                              | Advanced Palletizing                   |                                                                    |                       |                 |                |
| <ul> <li>&gt; Safety</li> <li>&gt; Features</li> </ul> | Online Hilfe:<br>Bitte Thema auswählen |                                                                    |                       |                 |                |
| > Fieldbus                                             | Kontakt                                |                                                                    |                       |                 |                |
| V URCaps                                               | Beispielprogramm                       |                                                                    |                       |                 |                |
| Advanced                                               | Lizenz installieren                    |                                                                    |                       |                 |                |
| Palletizing                                            | P_Create                               |                                                                    |                       |                 |                |
|                                                        | P_Reset                                |                                                                    |                       |                 |                |
|                                                        | P_Move                                 |                                                                    | SOF                   | TWARE           |                |
|                                                        | P_Next                                 |                                                                    |                       |                 |                |
|                                                        | P_Previous                             | www.kpi-softw                                                      | are.de                |                 |                |
|                                                        | P_IfDone                               |                                                                    |                       |                 |                |
|                                                        | P_NotDone                              | Allgemeine Anf                                                     | ragen: info           | o@kpi-software. | de             |
|                                                        | P_Get                                  |                                                                    |                       | -1              |                |
|                                                        | P_Set                                  | Lizenzierung: r                                                    | edeemlice             | nse@kpi-softwa  | re.de          |
|                                                        | P_IfLevelDone                          |                                                                    |                       |                 |                |
|                                                        | P_MoveLevel                            |                                                                    |                       |                 |                |
|                                                        |                                        |                                                                    |                       |                 |                |
|                                                        |                                        |                                                                    | <b>¤</b> [            | Update License  |                |
| Power off                                              | Speed 🥌                                | 100%                                                               |                       | 0               | Simulation     |

Abb. 8: Installation Node

- 1. Öffnen Sie die Installationsseite
- 2. Gehen Sie zu URCaps
- 3. Klicken Sie auf Advanced Palletizing
- 4. Klicken Sie auf Update License

| ххх                                                                                                    | x xxxx <ppfd< th=""><th>BCFB&gt;</th><th></th><th></th><th></th><th></th></ppfd<> | BCFB>  |     |            |            |                |
|----------------------------------------------------------------------------------------------------|-----------------------------------------------------------------------------------|--------|-----|------------|------------|----------------|
| Image: Second second second | , _ < F                                                                           | PFD BC | FB> | ! ?<br>8 9 | < ><br>0 = | ←<br>Backspace |
| q                                                                                                    | w e                                                                               | r t    | y u | i o        | р          | Submit         |
| a                                                                                                    | s d                                                                               | fg     | h   | j k        | I + [      | i              |
| <b>↑</b> Shift                                                                                                    | z x                                                                               | c v    | b n | m          | ; ;<br>•   | { } ^<br>( ) · |
|                                                                                                    |                                                                                   |        |     |            |            | • •            |

Abb. 9: Generator-String

5. Notieren Sie sich den 8-Stelligen Generator-String und senden Sie diesen zusammen mit Ihren Kontaktdaten an <u>redeemlicense@kpi-software.de</u>

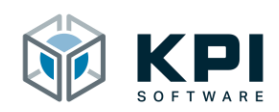

| ABC            |        |     |           |        |            |          |                    |
|----------------|--------|-----|-----------|--------|------------|----------|--------------------|
| Esc 1 2        | ABCD E | FGH | \$!<br>78 | ?<br>9 | < 2<br>0   | -<br>= t | ←<br>Backspace     |
| q              | w e    | r t | y u       | i c    | р          | -        | <b>V</b><br>Submit |
| a              | s d    | f g | h j       | k      | ı t        | ]        |                    |
| <b>↑</b> Shift | z x    | c v | b n       | m      | а а<br>• • | {<br>(   | } ^                |
|                |        |     |           |        |            |          | •                  |

Abb. 10: Lizenzschlüssel eintragen

6. Sie erhalten daraufhin Ihren ebenfalls 8-Stelligen Lizenzschlüssel, dieser muss anstelle des Generator-Strings eingegeben werden

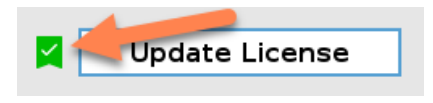

Abb. 11: Erfolgreiche Lizenzierung

7. Eine erfolgreiche Aktivierung erkennen Sie an dem grünen Häkchen

## 3.2 Online Hilfe

Im Installation Node befindet sich unsere Online Hilfe, in der Sie kurze Informationen zu den einzelnen Programm Nodes finden. Klicken Sie hierzu einfach links auf den entsprechenden Menüpunkt.

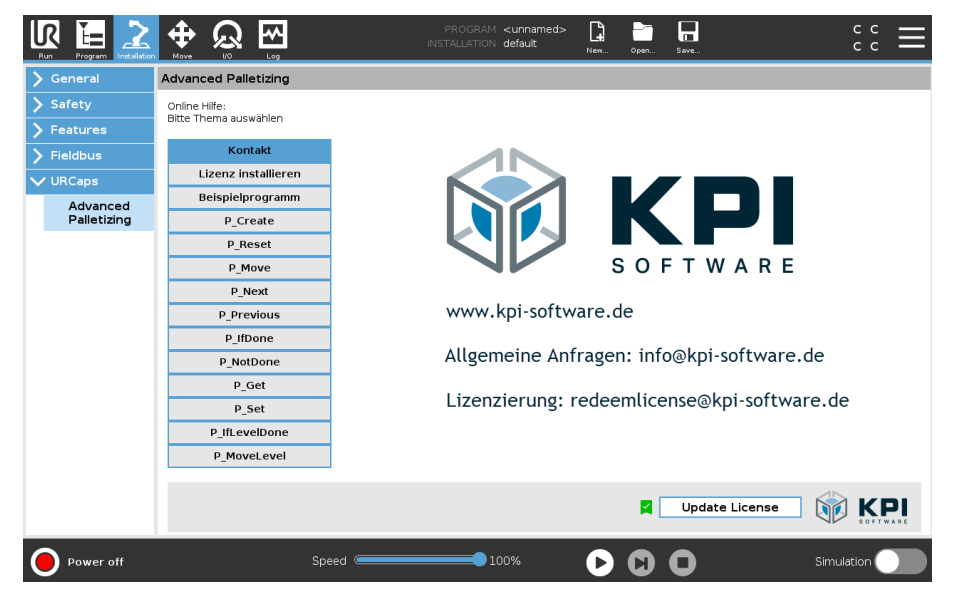

Abb. 12: Online Hilfe

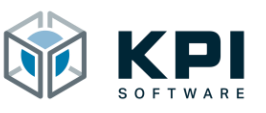

## 4 Program Node P\_Create

Im Program Node P\_Create werden die Paletten angelegt und definiert. Er darf nur einmal im Vorstart eingefügt werden, da er für den normalen Programmablauf nicht benötigt wird. Sollten Sie P\_Create versehentlich ein zweites Mal eingefügt haben, so löschen Sie die zweite Instanz einfach wieder.

## 4.1 P\_Create einfügen

|                       |                   | PROGRAM <b><un< b=""><br/>INSTALLATION <b>defau</b></un<></b> | lamed>*     | Open Save            |            |
|-----------------------|-------------------|---------------------------------------------------------------|-------------|----------------------|------------|
| > Basic               | ۹                 | Command                                                       | Graphics    | Variables            |            |
| > Advanced            | 1 V BeforeStart   |                                                               |             |                      |            |
| <b>&gt;</b> Templates | 2 - empty>        |                                                               |             |                      |            |
| V URCaps              | Robot Program     |                                                               |             |                      |            |
| P_Create              |                   |                                                               |             |                      |            |
| P_Action              |                   |                                                               |             |                      |            |
|                       |                   |                                                               |             |                      |            |
|                       |                   |                                                               |             |                      |            |
|                       |                   | F                                                             |             |                      |            |
|                       |                   |                                                               | Select a no | de from the Node Lis | it.        |
|                       |                   |                                                               |             |                      |            |
|                       |                   |                                                               |             |                      |            |
|                       |                   |                                                               |             |                      |            |
|                       |                   |                                                               |             |                      |            |
|                       |                   |                                                               |             |                      |            |
|                       |                   |                                                               |             |                      |            |
|                       | ♠ ➡ Ѣ < ₭ ▮ 🖥 🖬 🔤 |                                                               |             |                      |            |
|                       |                   |                                                               |             |                      |            |
| Normal                | Speed Contraction | 100%                                                          |             | S O S                | mulation 🔵 |

Abb. 13: Program Node P\_Create

1. Fügen Sie P\_Create in den Vorstart ein

| 8 In | formation                                                                                                  |
|------|----------------------------------------------------------------------------------------------------|
| 0    | All pallets are created in one parent Node. If you already have a "P_Create" Node, please delete this one. |
|      |                                                                                                    |
|      |                                                                                                    |

Abb. 14: PopUp P\_Create

1. Beim Einfügen von P\_Create kommt eine Hinweismeldung, dass Sie den Program Node nur einmal einfügen dürfen.

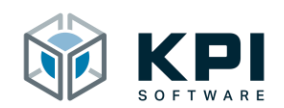

| Run Program Installation |                                                                 | PROGRAM «unnamed»* 📴 🛅 🖬 C C C                                                                            |
|--------------------------|-----------------------------------------------------------------|----------------------------------------------------------------------------------------------------|
| > Basic                  |                                                                 | Command Graphics Variables                                                                                |
| > Templates              | 1     ▼     Before Start       2     P     ▼     Create Pallets | P_Create                                                                                                  |
| VURCaps                  | 3                                                               | Create all needed pallets in this node.                                                                   |
| P_Action                 |                                                                 | Name Pallet_0   Delete Pallet Copy Pallet  Reset All Pallets This node is faulty. Please delete or reset. |
|                          | 0                                                               |                                                                                                    |
|                          |                                                                 |                                                                                                    |
|                          |                                                                 |                                                                                                    |
|                          | <b>★ ╄ ७ ♂ X ┏ 菌 面</b>                                          | 2                                                                                                    |
| O Normal                 | Speed                                                           |                                                                                                    |

Abb. 15: P\_Create Reset

 Beim Einfügen von P\_Create müssen Sie zunächst alle Paletten rücksetzen. Hierzu klicken Sie auf Reset All Pallets. Die rote Hinweismeldung sollte dann weggehen. Diesen Schritt machen Sie nicht, wenn Sie versehentlich P\_Create ein zweites Mal eingefügt haben.

#### 4.2 Neue Palette anlegen

|                                                                                                    |                                           | PROGRAM <unnamed>*</unnamed>                                          |
|----------------------------------------------------------------------------------------------------|-------------------------------------------|-----------------------------------------------------------------------|
| > Basic                                                                                             | Q                                         | Command Graphics Variables                                            |
| <ul> <li>Advanced</li> <li>Templates</li> <li>URCaps</li> <li>P_Create</li> <li>P_Action</li> </ul> |                                           | P_Create<br>Create all needed pallets in this node.<br>Add new Pallet |
|                                                                                                    | ) (                                       | Reset All Pallets                                                     |
|                                                                                                    |                                           |                                                                       |
|                                                                                                    | ★<br>ま<br>ち<br>ぐ<br>米<br>連<br>直<br>面<br>三 |                                                                       |
| Normal                                                                                              | Speed C                                   |                                                                       |

Abb. 16: Neue Palette anlegen

- 1. Klicken sie auf Add new Pallet
- 2. Die neue Palette wird als neuer Knotenpunkt hinzugefügt
- 3. Die neue Palette wird im Dropdown-Menü angezeigt

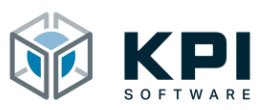

## 4.3 Palette kopieren

|                                                                 |                                                                 | PROGRAM «unnamed>* 📮 🛅 🖬 C C C            |
|-----------------------------------------------------------------|-----------------------------------------------------------------|-------------------------------------------|
| > Basic<br>> Advanced                                           | 1 ▼ BeforeStart                                                 | Command Graphics Variables                |
| <ul> <li>Templates</li> <li>URCaps</li> <li>P Create</li> </ul> | 2 • Create Pallets<br>3 - Pallet_0  0 <br>4 - Pallet_1  1 <br>3 | Create all needed pallets in this node.   |
| P_Action                                                        | 6 empty>                                                        | Name Pallet_0 1 Delete Pallet Copy Pallet |
|                                                                 |                                                                 |                                           |
|                                                                 |                                                                 |                                           |
|                                                                 |                                                                 |                                           |
|                                                                 |                                                                 |                                           |
|                                                                 | <b>▲ ♥ ♥ ♥ ♥ ■ 箇 面 ≣</b>                                        |                                           |
| Normal                                                          | Speed C                                                         |                                           |

Abb. 17: Palette kopieren

- 1. Wählen Sie die zu kopierende Palette aus
- 2. Klicken Sie auf Copy Pallet
- 3. Die kopierte Palette wird als neuer Knotenpunkt hinzugefügt

#### 4.4 Palette löschen

|                                                                       |                                                                                             | PROGRAM<br>INSTALLATION                                       | <unnamed>* 🔓<br/>default* New</unnamed> | Oper Save |             | ° ° ⊟   |
|-----------------------------------------------------------------------|---------------------------------------------------------------------------------------------|---------------------------------------------------------------|-----------------------------------------|-----------|-------------|---------|
| > Basic                                                               |                                                                                             | Q Comma                                                       | d Graphics                              | Variables |             |         |
| Basic     Advanced     Templates     URCaps     P_Create     P_Action | 1 V BeforeStart<br>2 V Create Pallets<br>3 Pallet_0  0  3<br>4 V Robot Program<br>5 Cempty> | Comma<br>P_Creat<br>Create all<br>Add ne<br>Name Pal<br>Reset | d Graphics                              | Variables | Copy Pallet |         |
| Normal                                                                | ★ ♣ ゥ ♂ 米 道 首 前<br>Speed ◯                                                                  |                                                               | 00%                                     | 000       | Simu        | ulation |

Abb. 18: Palette löschen

- 1. Wählen Sie die zu löschende Palette aus
- 2. Klicken Sie auf Delete Pallet
- 3. Die Palette wird aus der Liste gelöscht

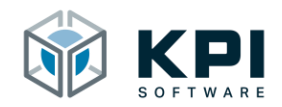

#### 4.5 Palettenwerte eintragen

| 6 6 2          | <u>+08</u>                                                                                   |                            | - 9 9                                                                                                    |                                                        | ::=                 |
|----------------|----------------------------------------------------------------------------------------------|----------------------------|----------------------------------------------------------------------------------------------------|--------------------------------------------------------|---------------------|
| ) <del>-</del> | C                                                                                            | ک Command                  | Graphics Var                                                                                                    | iables                                                 |                     |
|                | 1     ▼     BeforeStart       2     ♥     ▼     Create Pallets       3     -     Pallet_0  0 | P_Create                   |                                                                                                    |                                                        |                     |
| A COMPANY.     | 4 − Pallet_1  1 <br>5 ▼ Robot Program                                                        | Name: Pallet               |                                                                                                    | s.<br>FeatureSELEC                                     | <u> </u>            |
| R Autom        | 6 ♥ ▼ Action:SELECT                                                                          | Amount                     | Offset                                                                                                    | 4 start position                                       |                     |
|                | <pre>cempty&gt;</pre>                                                                        | X: 1 p<br>Y: 1 p<br>Z: 1 p | Oc         X:         0.00         mr           oc         Y:         0.00         mr           oc         Z:         0.00         mr | m Set Pos.<br>m Move To                                | x x                 |
|                |                                                                                              | Parameter                  | 8 Show Start                                                                                                    | position 9 Show                                        | current position    |
|                |                                                                                              | Palletizing Depalletizing  | © X->Y->Z<br>O Y->X->Z                                                                                                    | Shift active       X:     1 pc       Shift:     0.0 mm | Set Pos.<br>Move To |
|                | **>=×####                                                                                    | Clear                      |                                                                                                    |                                                        |                     |
| •              |                                                                                              |                            | • •                                                                                                    | 0                                                      |                     |

Abb. 19: Palettenwerte

- 1. Unter Name können Sie einen beliebigen Namen für die Palette vergeben. Mit diesem kann die Palette später aufgerufen werden.
- 2. Unter Feature wählen Sie ein bereits angelegtes Koordinatensystem für die Palettierung aus. Hier ist zu beachten, dass die X-/Y-/Z-Richtung exakt der Lage der Palette entspricht. Die Nullposition des Koordinatensystems muss aber nicht mit der ersten Palettenposition übereinstimmen. Oftmals werden zum Teachen des Koordinatensystems die Aufnahmebolzen der Palette genommen.
- 3. Unter Amount wird die Stückzahl der Werkstücke auf der Palette eingetragen.
- 4. Unter Offset wird der Abstand der Werkstücke zueinander eingetragen. Wenn die Stückzahl größer als eins ist, darf in Offset nicht 0 stehen.
- 5. Mit Set Pos. wird die Startposition der Palette geteacht. Konkret soll hier die genaue Greifposition des ersten Werkstücks eingelernt werden.
- 6. Mit Move To kann jederzeit die eingelernte Startposition angefahren werden.
- 7. Bei einfachen Paletten muss unter Parameter nichts eingestellt werden. Wenn Sie aber Einstellungen unter Parameter vornehmen möchten, dann können Sie die Checkbox anhaken.
- 8. Bei Show Start Position wird die Start Position angezeigt, so wie sie unter Set Pos. geteacht wurde. Hier können auch manuell Anpassungen vorgenommen werden.
- 9. Bei Show current position wird der aktuelle Paletten Zähler angezeigt.
- Unter Function wird eingestellt, ob Werkstücke in die Palette abgelegt (Palletizing) werden sollen oder ob Werkstücke aus der Palette geholt werden (Depalletizing). Bei Depalletizing beginnt die Palettierung automatisch beim Letzten Werkstück. Die Startposition wird aber wie bei Palletizing auf der 1. Position geteacht.
- 11. Unter Sequence kann die Palettierreihenfolge eingestellt werden

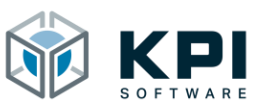

- 12. Unter Shifted kann eingestellt werden, ob es sich um eine versetzte Palette handelt eine detaillierte Beschreibung hierzu finden sie im Kapitel 4.6.2 Versetzte Paletten.
- 13. Unter Layer kann eingestellt werden, ob zwischen den Lagen eine Zwischenlage (z.B. ein Stück Karton) eingefügt werden soll. Mit Set Pos. wird die Position der untersten Lage geteacht.

Wenn alle Werte korrekt eingetragen wurden, wird der Program Node nicht mehr gelb angezeigt.

|                                                                                |                                                                                                    | PROGRAM <b><unn< b=""><br/>INSTALLATION <b>defaul</b></unn<></b> | amed>* 😭 🛅<br>t* New Open                        |                       |
|--------------------------------------------------------------------------------|----------------------------------------------------------------------------------------------------|------------------------------------------------------------------|--------------------------------------------------|-----------------------|
| > Basic                                                                        | ٩                                                                                                    | Command                                                          | Graphics Variat                                  | bles                  |
| <ul> <li>&gt; Advanced</li> <li>&gt; Templates</li> <li>&gt; URCaps</li> </ul> | 1     ▼     BeforeStart       2     ♥     ▼       3     ■     myFirstPallet [0]       4     ■     mySecondPallet [1] | P_Create<br>Create a pallet a                                    | nd use it in other nodes.                        |                       |
| P_Create                                                                       | 5 <b>V</b> Robot Program                                                                                             | Name: myFin                                                      | stPallet                                         | Feature fPal_1        |
| P_Action                                                                       | 6 – empty>                                                                                                    | Amount                                                           | Offset                                           | Start position        |
|                                                                                |                                                                                                    | X: 50<br>Y: 15<br>Z: 1                                           | pc X: 8.00 mm<br>pc Y: 20.00 mm<br>pc Z: 0.00 mm | Set Pos.<br>Move To   |
|                                                                                |                                                                                                    | Advanced                                                         | Sequence                                         | Shifted Laver         |
|                                                                                |                                                                                                    |                                                                  | ○ X->Y->Z                                        | Shift active Set Pos. |
|                                                                                | ▲ ➡ つ ♂ 米 値 値 面 〓                                                                                                    | Clear                                                            | C + 2A/2E                                        | Shift 0.0 mm          |
| Normal                                                                         | Speed C                                                                                                    | 100%                                                             |                                                  | Simulation            |

Abb. 20: Beispielpalette

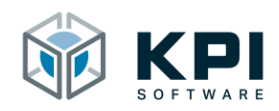

#### 4.6 Palettenarten

#### 4.6.1 Gleichmäßiges Raster

Die einfachste Palettenart sind Paletten mit einem gleichmäßigen Raster in X, Y und Z. Für solche Paletten genügt es, die Anzahl sowie die Abstände der Reihen, Spalten und Ebenen anzugeben. Sobald die Startposition eingelernt ist, kann mit so einer Palette gearbeitet werden.

Zu beachten ist allerdings immer, dass das ausgewählte Koordinatensystem die exakt gleiche Ausrichtung wie die Palette hat.

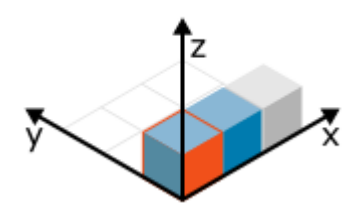

Abb. 21: Beispielpalette 1 hat 3 Werkstücke in X und jeweils 1 in Y und Z.

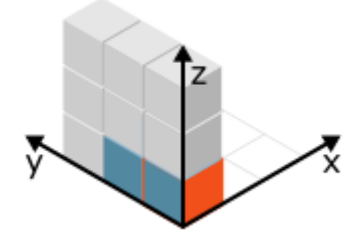

Abb. 22: Beispielpalette 2 hat 1 Werkstück in X und jeweils 3 in Y und Z.

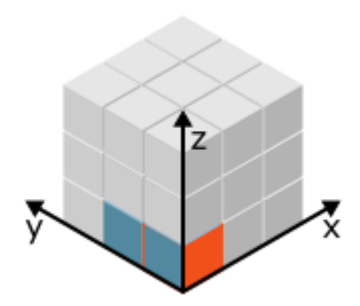

Abb. 23: Beispielpalette 2 hat jeweils 3 Werkstücke in X, Y und Z

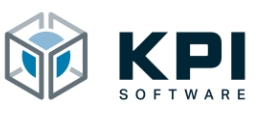

#### 4.6.2 Versetztes Raster

Eine besondere Palettenart sind die versetzten Paletten, bei denen jede 2. Reihe entweder leicht versetzt oder eine andere Anzahl an Werkstücken vorhanden ist. Auch beides kombiniert ist möglich.

Im Folgenden sehen Sie eine solche Palette, welche in der 1. Reihe 12 Positionen und in der 2. Reihe nur 11 Positionen hat. Außerdem sind die Werkstücke der 2. Reihe nach rechts versetzt.

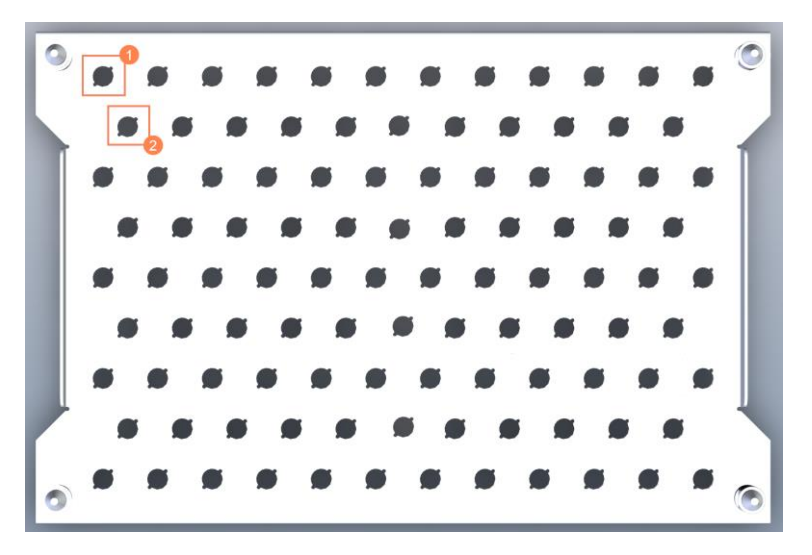

Abb. 24: Versetztes Raster

Bei versetzen Paletten ist zu beachten, dass die Bearbeitungsrichtung immer Reihe für Reihe erfolgt. Im Beispiel müsste also die Bearbeitung erst von links nach rechts und dann von oben nach unten erfolgen.

Die Konfiguration der Beispielpalette in P\_Create würde folgendermaßen aussehen:

#### P\_Create

| Create a pallet and use it in other nodes. |             |                                         |            |  |  |  |  |  |
|--------------------------------------------|-------------|-----------------------------------------|------------|--|--|--|--|--|
| Name: Pallet_0                             |             | Feature fPal_1                          | •          |  |  |  |  |  |
| Amount                                     | Offset      | Start position                          |            |  |  |  |  |  |
| Х: 12 рс                                   | X: 26.00 mm | Set Pos.                                | <b>+</b> - |  |  |  |  |  |
| Ү: 9 рс                                    | Y: 24.00 mm |                                         |            |  |  |  |  |  |
| Z: <b>1</b> pc                             | Z: 0.00 mm  | Move To                                 | y x        |  |  |  |  |  |
| 🚽 Advanced                                 |             |                                         | Ť          |  |  |  |  |  |
| Function                                   | Sequence    | Shifted                                 | Layer      |  |  |  |  |  |
| Palletizing                                | () X->Y->Z  | 🗹 Shift active                          | Set Pos.   |  |  |  |  |  |
| O Depalletizing                            | O Y->X->Z   | X: <b>11</b> pc<br>Shift <b>13.0</b> mr | Move To    |  |  |  |  |  |

Abb. 25: Konfiguration versetzte Palette

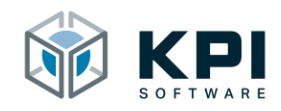

#### 4.7 Externe Achsen

Wenn der Roboter auf einer externen Achse montiert wurde, kann die aktuelle Achsposition als Offset angegeben werden. Dieser Offset wird dann beim Anfahren der Palettenposition berücksichtigt. Die Werte werden per Skript-Befehl in die Variable kpi5\_nExtAxisOff[X, Y, Z, RX, RY, RZ] geschrieben.

Wenn der Roboter z. B. auf einer Achse steht, die einen Z-Hub macht, so muss vor dem Befehl P\_Move die Variable kpi5\_nExtAxisOff[2] auf die aktuelle Achsposition gesetzt werden.

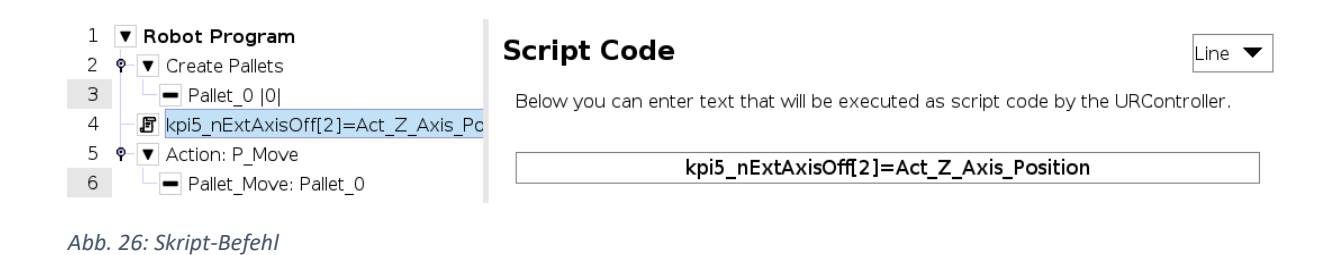

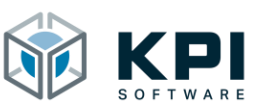

# 5 **Program Node P\_Action**

Im Program Node P\_Action werden die verschiedenen Paletten Operationen aufgerufen. Er kann an jeder beliebigen Stelle im Programm eingefügt werden.

## 5.1 P\_Action einfügen

|                                                                                                    |                                                                                                    |    | PROGRAM <b><unn< b=""><br/>INSTALLATION <b>defaul</b></unn<></b>                                                                                                    | amed>*   | Open Save |     | сс<br>сс |  |
|----------------------------------------------------------------------------------------------------|----------------------------------------------------------------------------------------------------|----|----------------------------------------------------------------------------------------------------|----------|-----------|-----|----------|--|
| > Basic                                                                                             |                                                                                                    | ۹  | Command                                                                                                    | Graphics | Variables |     |          |  |
| <ul> <li>Advanced</li> <li>Templates</li> <li>URCaps</li> <li>P_Create</li> <li>P_Action</li> </ul> | 1 ▼ BeforeStart<br>2 ♥ ♥ Create Pallets<br>3 ■ myFirstPallet [0]<br>4 ▼ Robot Program<br>5 ♥ ♥ Action:SELECT<br>6 ■ cempty><br>1 | Ϋ́ | Command<br>P_Action<br>SELECT<br>P_Reset<br>P_Next<br>P_Next<br>P_Next<br>P_Next<br>P_Next<br>P_Next<br>P_Next<br>P_Next<br>P_Next<br>P_Next<br>P_Set<br>P_Set<br>P_S | 3        | vanapies  |     |          |  |
| Normal                                                                                              | ▲ ♥ ♥ ♥ ♥ ■ ■ ■<br>Speed ━                                                                                                    |    | 100%                                                                                                    | 0        | 00        | Sin | nulation |  |

Abb. 27: Program Node P\_Action

- 1. Fügen Sie P\_Action ein
- 2. Markieren Sie den Knotenpunkt
- 3. Wählen Sie eine Aktion aus

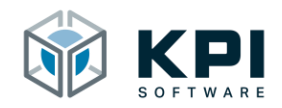

#### 5.2 P\_Reset: Paletten Reset

P\_Reset setzt eine Palette auf die Anfangsposition zurück. Sie können die Palette entweder per Name auswählen oder die Palette mit einer Integer Variable ansprechen. Wichtig ist, dass die Variable nur die Werte 0 – 19 enthalten darf.

|                                                                                                    |                                                                                                    | PROGRAM <b><ur< b=""><br/>INSTALLATION <b>defa</b></ur<></b>  | named>* <b>[]</b><br>ult* New | Open Save                                      |            |
|----------------------------------------------------------------------------------------------------|----------------------------------------------------------------------------------------------------|---------------------------------------------------------------|-------------------------------|------------------------------------------------|------------|
| Program         Installation           > Basic         > Advanced           > Templates            > URCaps         P_Create           P_Action | Move         10         Log           1         ▼ BeforeStart         2         •         •         •         •         •         •         •         •         •         •         •         •         •         •         •         •         •         •         •         •         •         •         •         •         •         •         •         •         •         •         •         •         •         •         •         •         •         •         •         •         •         •         •         •         •         •         •         •         •         •         •         •         •         •         •         •         •         •         •         •         •         •         •         •         •         •         •         •         •         •         •         •         •         •         •         •         •         •         •         •         •         •         •         •         •         •         •         •         •         •         •         •         •         •         •         •         •         •         • | Q Command<br>P_Reset<br>The position of<br>NameSELE(<br>SELE( | Graphics                      | Variables s reset (to 0). Use integer variable | SELECT V   |
|                                                                                                    | 7 - Pallet_Reset:SELE                                                                                                    | CT myFirstf<br>mySeco                                         | tallet<br>ndPallet            |                                                |            |
|                                                                                                    | ▲ <b>┸</b> ┺ <i>★</i> ♥∎                                                                                                    |                                                               |                               |                                                |            |
| Normal                                                                                                    | Speed                                                                                                    |                                                               | D                             | 00                                             | Simulation |

Abb. 28: P\_Reset Aufruf per Name

1. Wählen Sie den Namen der Palette aus

|                                                   |                                                                                                    | 1        | PROGRAM <b><unn< b=""><br/>INSTALLATION <b>defau</b></unn<></b> | amed>* 🔒<br>t* New | Open Save                       | c<br>c            | c<br>c | $\equiv$ |
|---------------------------------------------------|----------------------------------------------------------------------------------------------------|----------|-----------------------------------------------------------------|--------------------|---------------------------------|-------------------|--------|----------|
| > Basic                                           | C                                                                                                    | ٦        | Command                                                         | Graphics           | Variables                       |                   |        |          |
| Assic Advanced Templates URCaps P_Create P_Action | BeforeStart     V Create Pallets     MyFirstPallet [0]     MyFirstPallet [1]     V Robot Program     V Action: P_Reset     Pallet_Reset: nPalletNumber | <b>ર</b> | Command<br>P_Reset<br>The position of th<br>Name myFirstPe      | Graphics           | Variables<br>t is reset (to 0). | e nPalletNumber - |        |          |
|                                                   | ▲ ➡ つ ぐ w 岬 曽 亩 ▫                                                                                                    |          |                                                                 |                    |                                 |                   |        |          |
| Normal                                            | Speed                                                                                                    |          | 100%                                                            | D                  | 00                              | Simulatic         | on C   |          |

Abb. 29: P\_Reset Aufruf per Integer Variable

- 1. Setzen Sie den Haken vor Use Integer Variable
- 2. Wählen Sie eine Integer Variable aus

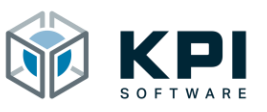

## 5.3 P\_Move: Paletten Position anfahren

P\_Move führt eine Roboterbewegung aus. Sie können die Palette auch hier entweder per Name auswählen oder die Palette mit einer Integer Variable ansprechen. Wichtig ist, dass die Variable nur die Werte 0 - 19 enthalten darf.

|                                                                                                    |                                                                                                    | PROGRAM «unnamed>* 📮 📑 🖬 C C C                                                                                                    |
|----------------------------------------------------------------------------------------------------|----------------------------------------------------------------------------------------------------|----------------------------------------------------------------------------------------------------|
| Pair     Present     Induktion       > Advanced     >       > Templates       ✓ URCaps       P_Create       P_Action | Wow       Wo       Log         1       BeforeStart       Q         2       Implementation       Implementation         3       Implementation       Implementation         4       Implementation       Implementation         5       Implementation       Implementation         6       Implementation       Implementation         7       Implementation       Implementation         9       Implementation       Implementation         7       Implementation       Implementation         9       Implementation       Implementation         7       Implementation       Implementation         9       Implementation       Implementation         9       Implementation       Implementation         9       Implementation       Implementation         7       Implementation       Implementation         9       Implementation       Implementation         9       Implementation       Implementation         9       Implementation       Implementation         9       Implementation       Implementation         9       Implementation       Implementation         9       Implementation | Command     Graphics     Variables       P_Move       Robot moves to the current ston of the selected palet with the set parameters.       Name myFirstPalet       Use integer variable       Offset Z:       000       Move To       Position:       3 |
| Normal                                                                                                    | Speed C                                                                                                    | 100% <b>()</b> () Simulation                                                                                                    |

Abb. 30: P\_Move Standard

- 1. Wählen Sie die Palette entweder per Name oder per Variable aus
- 2. Wenn Sie her einen Offset in Z-Richtung eingeben, dann fährt der Roboter über die aktuelle Position
- 3. Hier können Sie zum manuellen Testen der Palette eine Position auf der Palette auswählen und mit Move To anfahren
- 4. Hier können Sie die ausgewählte Position anfahren
- 5. Hier können Sie die aktuelle Position der Palette auslesen und im Dropdown-Feld anzeigen lassen

Hinweis: die Punkte 3 – 5 sind nur zum manuellen Testen der Palette gedacht und haben keine Auswirkung auf den später ausgeführten Automatikablauf. Die Punkte 3 – 5 können nur ausgeführt werden, wenn die Palette per Name ausgewählt wurde.

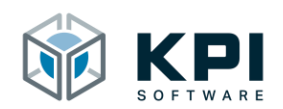

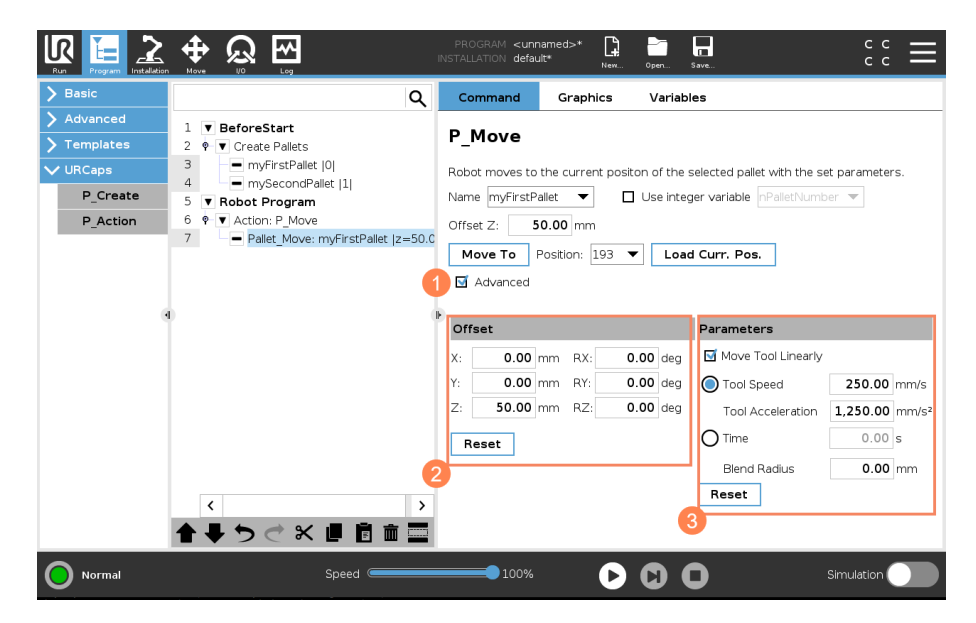

Abb. 31: P\_Move Advanced

- 1. Mit Advanced können die erweiterten Einstellungen geöffnet werden
- 2. Unter Offset können die Offsets für die aktuelle Position angegeben werden
- 3. Unter Parameters werden die Parameter für die Roboterbewegung angegeben

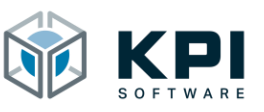

## 5.4 P\_Next: Palettenzähler erhöhen

P\_Next erhöht den Palettenzähler um eine Position. Unter Advanced kann auch eine andere Schrittweite eingetragen werden. Sie können die Palette auch hier entweder per Name auswählen oder die Palette mit einer Integer Variable ansprechen. Wichtig ist, dass die Variable nur die Werte 0 – 19 enthalten darf.

|                                                           |                                         | INSTALLATION default* New Cpm Save C C              |
|-----------------------------------------------------------|-----------------------------------------|-----------------------------------------------------|
| > Basic                                                   | Q                                       | Command Graphics Variables                          |
| <ul> <li>&gt; Advanced</li> <li>&gt; Templates</li> </ul> | 1 ▼ BeforeStart<br>2 Ŷ ▼ Create Pallets | P_Next                                              |
| ✔ URCaps                                                  | 3 myFirstPallet  0                      | The position of the selecte                         |
| P_Create                                                  | 5 V Robot Program                       | Name myFirstPallet 🔻 🗌 Use integer variableSELECT 💌 |
| P_Action                                                  | 6 ♥ ▼ Action: P_Next                    | Mathematical Advanced                               |
|                                                           | Pallet_IVext: myFirstPallet [1]         | Advanced                                            |
|                                                           |                                         | Steps: 1<br>2                                       |
|                                                           | <b>▲ ↓ &gt; ♂ × ■ 🗄 🖬 🔤</b>             | 1                                                   |
| Normal                                                    | Speed                                   |                                                     |

Abb. 32: P\_Next

- 1. Wählen Sie die Palette entweder per Name oder per Variable aus
- 2. Die Schrittweite ist standardmäßig 1 und kann hier angepasst werden

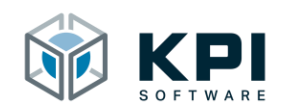

## 5.5 P\_Previous: Palettenzähler verringern

P\_Previous verringert den Palettenzähler um eine Position. Sie können die Palette auch hier entweder per Name auswählen oder die Palette mit einer Integer Variable ansprechen. Wichtig ist, dass die Variable nur die Werte 0 - 19 enthalten darf.

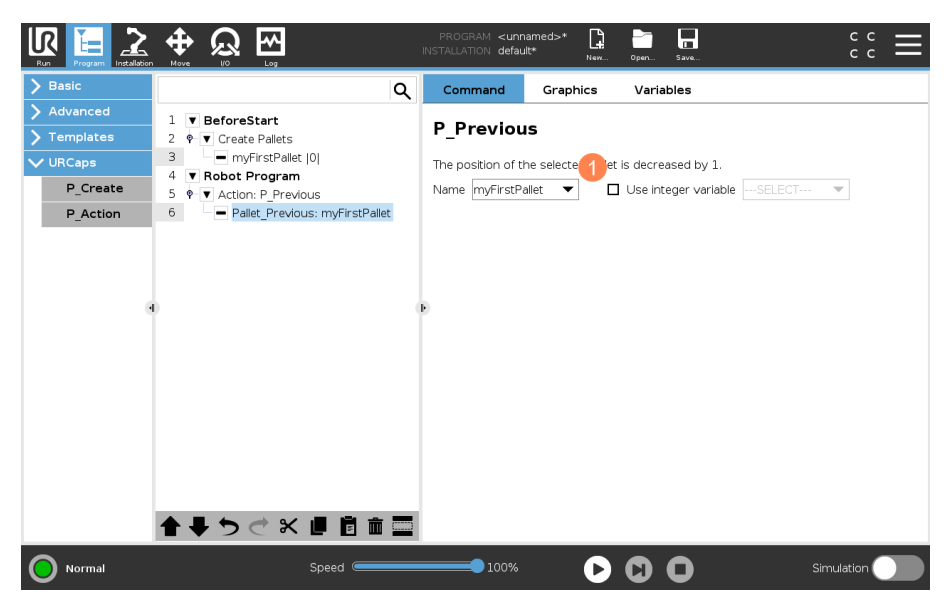

Abb. 33: P\_Previous

1. Wählen Sie die Palette entweder per Name oder per Variable aus

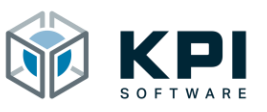

## 5.6 P\_lfDone: Abfrage ob Palette abgearbeitet ist

P\_IfDone prüft, ob die aktuelle Palette abgearbeitet ist. Sollte das der Fall sein, wird der Unterknoten aufgerufen und die darin programmierten Anweisungen ausgeführt. Sie können die Palette auch hier entweder per Name auswählen oder die Palette mit einer Integer Variable ansprechen. Wichtig ist, dass die Variable nur die Werte 0 – 19 enthalten darf.

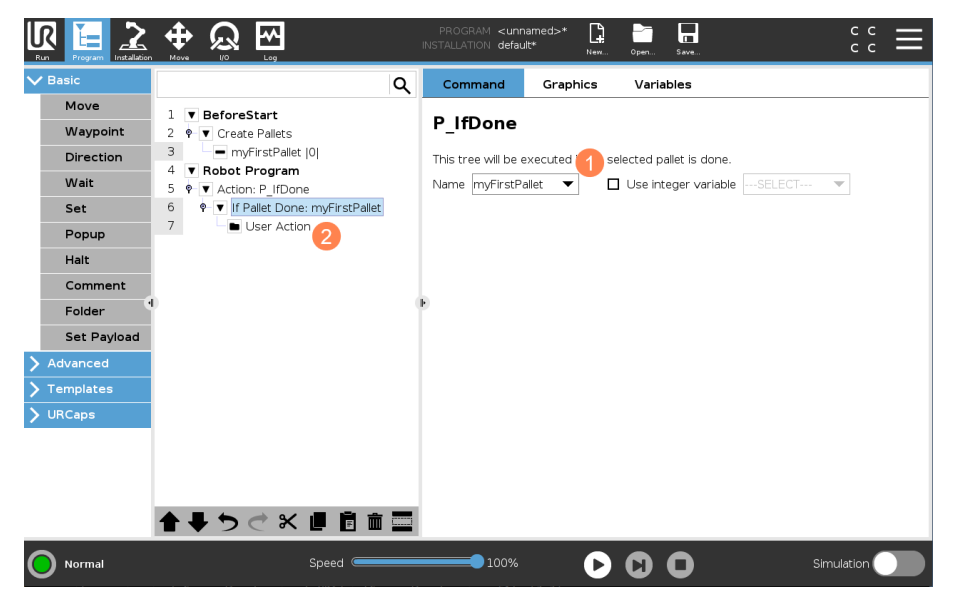

Abb. 34: P\_IfDone

- 1. Wählen Sie die Palette entweder per Name oder per Variable aus
- 2. Fügen Sie den gewünschten Programmcode im Unterknoten ein

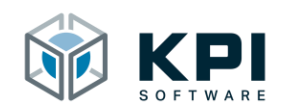

## 5.7 P\_NotDone: Abfrage ob Palette noch in Bearbeitung ist

P\_NotDone ist das Gegenstück zu P\_IfDone und prüft, ob die aktuelle Palette noch nicht abgearbeitet ist. Sollte das der Fall sein, wird der Unterknoten aufgerufen und die darin programmierten Anweisungen ausgeführt. Sie können die Palette auch hier entweder per Name auswählen oder die Palette mit einer Integer Variable ansprechen. Wichtig ist, dass die Variable nur die Werte 0 – 19 enthalten darf.

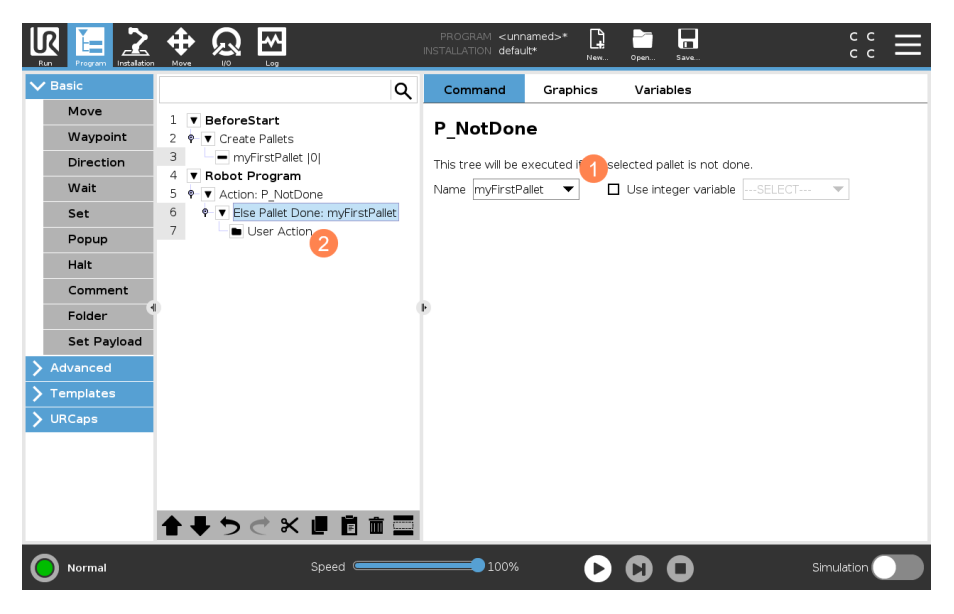

Abb. 35: P\_NotDone

- 1. Wählen Sie die Palette entweder per Name oder per Variable aus
- 2. Fügen Sie den gewünschten Programmcode im Unterknoten ein

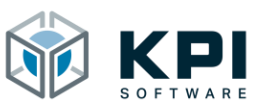

## 5.8 P\_Get: Aktuelle Paletten Position auslesen

P\_Get kann den aktuellen Gesamtzähler bzw. die aktuelle X-, Y- oder Z-Position ausgeben. Sie können die Palette auch hier entweder per Name auswählen oder die Palette mit einer Integer Variable ansprechen. Wichtig ist, dass die Variable nur die Werte 0 – 19 enthalten darf.

|                                                            |                                                                                                    | INSTALLATION default* New. Open. Sure. C C C                                                                                                    |
|------------------------------------------------------------|----------------------------------------------------------------------------------------------------|----------------------------------------------------------------------------------------------------|
| Basic     Advanced     Loop     SubProg     Assignment     | Q<br>1 ▼ BeforeStart<br>2 = act_Count=0<br>3 = act_X=0<br>4 = act_Y=0<br>5 = act_Z=0                                                                                                    | Command     Graphics     Variables       P_Get       Select pallet and check boots       Name     mvFirstPallet       Use integer variable       |
| If<br>Script<br>Event<br>Thread<br>Switch<br>Timer<br>Home | 0     ←     0     Create Pailets     2       7     ←     myFirstPailet [0]     8     ▼     Robot Program       9     ◆     Action: P_Get       10     ─     Pailet_Get: myFirstPailet[X] | $\begin{bmatrix} Curr. Pos.: act_Count \bullet \Box \\ x: act_X \bullet \Box \\ Y: act_Y \bullet \Box \\ Z: act_Z \bullet \Box \\ \end{bmatrix}$ |
| Templates     URCaps                                       | ★ ♣ つ ♂ 米 退 回 面 〓<br>Speed (一一一一)                                                                                                    |                                                                                                    |

Abb. 36: P\_Get

- 1. Wählen Sie die Palette entweder per Name oder per Variable aus
- 2. Legen Sie eine lokale oder globale Integer Variable an
- 3. Im Dropdown-Feld können Sie eine Integer Variable auswählen, die mit dem aktuellen Palettenwert beschrieben werden soll. Nur wenn die Checkbox angehakt ist, wird die Aktion im Automatikablauf ausgeführt

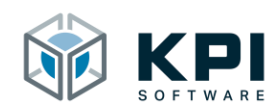

## 5.9 P\_Set: Paletten Position schreiben

P\_Set kann den entweder den Gesamtzähler oder die X-, Y- oder Z-Position einer Palette neu setzen. Sie können die Palette auch hier entweder per Name auswählen oder die Palette mit einer Integer Variable ansprechen. Wichtig ist, dass die Variable nur die Werte 0 – 19 enthalten darf.

| Run Program Installation                                            | PROGRAM «unnamed»* 📴 📩 CC                                                                                                    |
|---------------------------------------------------------------------|----------------------------------------------------------------------------------------------------|
| > Basic                                                             | Q Command Graphics Variables                                                                                                    |
| Advanced      Loop      SubProg      Assignment      If      Script | 1       ▼ BeforeStart         2       ⇒ act_Count=0         3       ⇒ act_X=0         4       ⇒ act_Y=0         5       ⇒ act_Y=0         6       ♥ Create Pallets         7       ¬ myFirstPallet [0]         3       ● Curr. Pos:: act_Count ▼ |
| Event<br>Thread<br>Switch<br>Timer<br>Home                          | 8 ▼ Robot Program<br>9 ♥ ▼ Action: P_Set<br>10 Pallet_Set: myFirstPallet[Pos.]<br>7:SELECT ▼ □<br>2:SELECT ▼ □                                                                                                    |
| Templates     URCaps                                                | ▲ ♣ つ ♂ 米 ■ 茴 面 〓                                                                                                    |
| Normal                                                              | Speed 100% 🕞 🕽 🖸 Simulation 🔵                                                                                                    |

Abb. 37: P\_Set Gesamtzähler

- 1. Wählen Sie die Palette entweder per Name oder per Variable aus
- 2. Legen Sie eine lokale oder globale Integer Variable an
- 3. Wählen Sie zwischen Curr. Pos. (Gesamtzähler) oder XYZ
- 4. Im Dropdown-Feld können Sie eine Integer Variable auswählen. Der Wert dieser Variable wird nun als aktuelle Paletten Position gesetzt. Die Variable darf nicht negativ oder größer als die maximale Anzahl an Werkstücken sein. Sollte dennoch ein zu kleiner bzw. zu großer Wert eingetragen werden, so wird die Paletten Position auf 0 gesetzt.

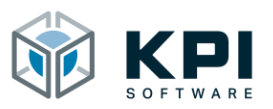

|             | 🕂 🕀 💭 🔤 PROGRAM «unnamed»* 📮 🖬 🖬 🤤 C 🚍                                        |
|-------------|-------------------------------------------------------------------------------|
| > Basic     | Q Command Graphics Variables                                                  |
| ✓ Advanced  | 1 V BeforeStart                                                               |
| Loop        | 2 et P_Set                                                                    |
| SubProg     | 3 - act X = 0 Select pallet and check box sto set value of selected variable. |
| Assignment  | 5 - ₽ act_r=0 Name myFirstPallet ▼ □ Use integer variableSELECT ▼             |
| lf          | 6 ♥ ▼ Create Pallets 2 Curr. Pos.:SELECT ▼                                    |
| Script      | 8 ▼ Robot Program                                                             |
| Event       | 9 ♦ TAction: P_Set                                                            |
| Thread      | 10 Pallet_Set: myFirstPallet XI                                               |
| Switch      |                                                                               |
| Timer       |                                                                               |
| Home        |                                                                               |
| > Templates |                                                                               |
| > URCaps    |                                                                               |
|             |                                                                               |
|             |                                                                               |
|             |                                                                               |
|             |                                                                               |
| Normal      | Speed 💶 100% 🕞 🖸 🔲 Simulation 🔵                                               |

Abb. 38: P\_Set XYZ

- 1. Wählen Sie die Palette entweder per Name oder per Variable aus
- 2. Legen Sie eine lokale oder globale Integer Variable an
- 3. Wählen Sie zwischen Curr. Pos. (Gesamtzähler) oder XYZ
- 4. Im Dropdown-Feld können Sie eine Integer Variable auswählen und das Häkchen an der Checkbox setzen. Der Wert dieser Variable wird nun als aktuelle X-, Y- oder Z-Position gesetzt. Die Variable darf nicht negativ oder größer als die maximale Anzahl an Werkstücken in dieser Richtung sein. Sollte dennoch ein zu kleiner bzw. zu großer Wert eingetragen werden, so wird die Position nicht verändert und der alte Wert bleibt erhalten

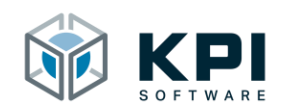

## 5.10 P\_lfLevelDone: Abfrage ob aktuelle Ebene abgearbeitet ist

P\_IfLevelDone prüft, ob die aktuelle Ebene der Palette abgearbeitet ist. Sollte das der Fall sein, wird der Unterknoten aufgerufen und die darin programmierten Anweisungen ausgeführt. Sie können die Palette auch hier entweder per Name auswählen oder die Palette mit einer Integer Variable ansprechen. Wichtig ist, dass die Variable nur die Werte 0 – 19 enthalten darf.

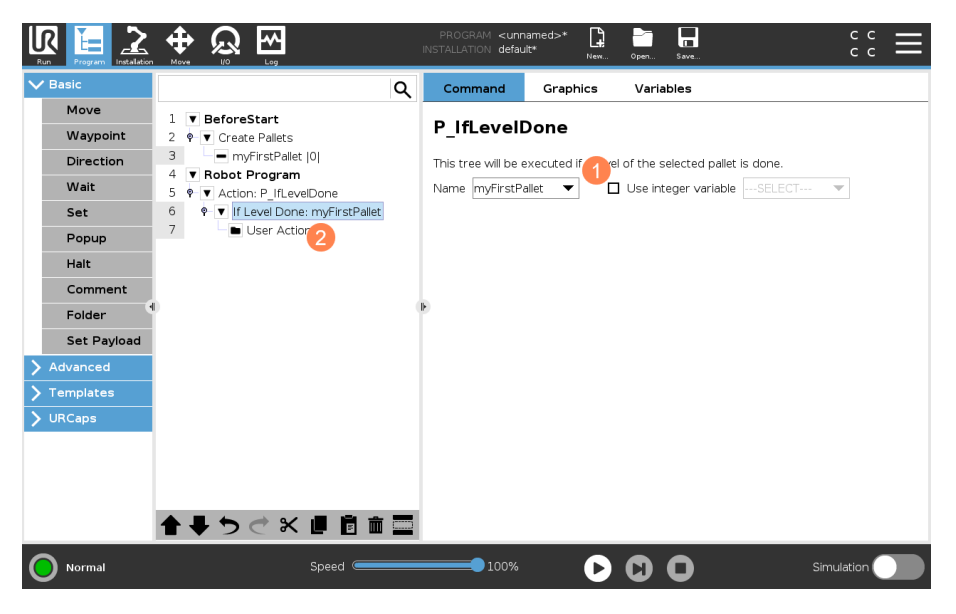

Abb. 39: P\_IfLevelDone

- 1. Wählen Sie die Palette entweder per Name oder per Variable aus
- 2. Fügen Sie den gewünschten Programmcode im Unterknoten ein

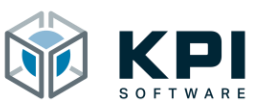

## 5.11 P\_MoveLevel: Zwischenlage anfahren

P\_MoveLevel führt eine Roboterbewegung aus. Sie können die Palette auch hier entweder per Name auswählen oder die Palette mit einer Integer Variable ansprechen. Wichtig ist, dass die Variable nur die Werte 0 – 19 enthalten darf.

|                                                                                     |                                                                                                    | PROGRAM <unnamed>* 📮 🐂 🗖 C C =</unnamed>                                                     |
|-------------------------------------------------------------------------------------|----------------------------------------------------------------------------------------------------|----------------------------------------------------------------------------------------------|
| > Basic                                                                             | ٩                                                                                                    | Command Graphics Variables                                                                   |
| Advanced     Loop     SubProg     Assignment     If     Script     Event     Thread | I       ▼ BeforeStart         2       ♥ Create Pailets         3       Image: myFirstPailet [0]         4       ▼ Robot Program         5       ♥ Abot Program         6       Image: Pailet MoveLevel         6       Image: Pailet MoveLevel         6       Image: Pailet MoveLevel         3       Image: Pailet MoveLevel         6       Image: Pailet MoveLevel         6       Image: Pailet MoveLevel         6       Image: Pailet MoveLevel         6       Image: Pailet MoveLevel | P_MoveLevel<br>Robot moves to current 1 handle of the selected pallet.<br>Name myFirstPallet |
| Switch                                                                              | 0 ()                                                                                                    | Poffset Parameters                                                                           |
| Timer                                                                               |                                                                                                    | X: 0.00 mm RX: 0.00 deg Move Tool Linearly                                                   |
| Home                                                                                |                                                                                                    | Y: 0.00 mm RY: 0.00 deg Tool Speed 250.00 mm/s                                               |
| > Templates                                                                         |                                                                                                    | Z: 50.00 mm RZ: 0.00 deg Tool Acceleration 1,250.00 mm/s                                     |
|                                                                                     |                                                                                                    | Reset O Time 0.00 s                                                                          |
|                                                                                     |                                                                                                    | 7 Blend Radius 0.00 mm                                                                       |
|                                                                                     |                                                                                                    | Reset                                                                                        |
|                                                                                     | <b>↑ ↓ う ♂ ₭ ₫ </b> 🖬 🚍                                                                                                    | 0                                                                                            |
| Normal                                                                              | Speed 🤇                                                                                                    | 100% 🕞 🖸 🔲 Simulation 🔵                                                                      |

Abb. 40: P\_MoveLevel

- 1. Wählen Sie die Palette entweder per Name oder per Variable aus
- 2. Wenn Sie her einen Offset in Z-Richtung eingeben, dann fährt der Roboter über die aktuelle Position
- 3. Hier können Sie zum manuellen Testen der Palette eine Position auf der Palette auswählen und mit Move To anfahren. Der Roboter berechnet dann automatisch die aktuelle Ebene und fährt diese an
- 4. Hier können Sie die ausgewählte Position anfahren
- 5. Hier können Sie die aktuelle Position der Palette auslesen und im Dropdown-Feld anzeigen lassen

Hinweis: die Punkte 3 – 5 sind nur zum manuellen Testen der Palette gedacht und haben keine Auswirkung auf den später ausgeführten Automatikablauf. Die Punkte 3 – 5 können nur ausgeführt werden, wenn die Palette per Name ausgewählt wurde.

- 6. Mit Advanced können die erweiterten Einstellungen geöffnet werden
- 7. Unter Offset können die Offsets für die aktuelle Position angegeben werden
- 8. Hier werden die Parameter für die Roboterbewegung angegeben
- Wenn Cover ausgewählt ist, fährt der Roboter immer auf die oberste Ebene, egal wo der Palettenzähler aktuell steht. Diese Auswahl wird nur benötigt, wenn der Roboter z.B. nur eine Z-Ebene hat, aber die Palette und eine Abdeckpalette ablegen muss.

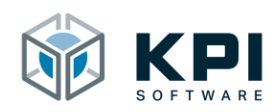

# 6 Troubleshooting

| Problem                                                                                                    | Mögliche Ursache                                                                                                    | Lösung                                                                                             |
|----------------------------------------------------------------------------------------------------|----------------------------------------------------------------------------------------------------|----------------------------------------------------------------------------------------------------|
| Variable error.  Variable error.  No list allowed. Please use Integer variable.  Stop Program Continue                                                                        | Beim Program Node P_Action<br>wurde bei "use Integer Vari-<br>able" eine Liste übergeben.                                                            | Prüfen Sie die Variable und er-<br>setzen diese durch eine Integer<br>Variable                     |
| Variable error.  Variable error.  Variable error.  No double allowed. Please use integer variable.  Stop Program Continue                                                     | Beim Program Node P_Action<br>wurde bei "use Integer Vari-<br>able" eine Double Variable<br>übergeben.                                               | Prüfen Sie die Variable und er-<br>setzen diese durch eine Integer<br>Variable                     |
| Variable error         Palletizing: variable error.         Palletizing: variable error.         Integer variable should be positive.         Stop Program       Continue     | Beim Program Node P_Action<br>wurde bei "use Integer Vari-<br>able" eine Integer Variable<br>übergeben, die negativ ist.                             | Der gültige Wertebereich für<br>die Palettennumern ist von 0-<br>19                                |
| Variable error<br>Palletizing: variable error.<br>Palletizing: variable error.<br>integer variable should be smaller than max<br>allowed pallets.<br>Stop Program Continue    | Beim Program Node P_Action<br>wurde bei "use Integer Vari-<br>able" eine Integer Variable<br>übergeben, die größer als 19<br>ist.                    | Der gültige Wertebereich für<br>die Palettennumern ist von 0-<br>19                                |
| Variable error<br>Palletizing: variable error.<br>Palletizing: variable error.<br>Pallet has not been created yet. Please check<br>integer variable.<br>Stop Program Continue | Beim Program Node P_Action<br>wurde bei "use Integer Vari-<br>able" eine Integer Variable<br>übergeben, wo die Palette<br>noch nicht angelegt wurde. | Passen Sie den Wert der Vari-<br>able an.<br>Oder legen Sie die Palette un-<br>ter P_Create neu an |

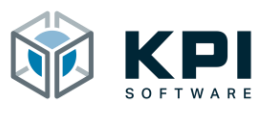

# 7 Verzeichnisse

## 7.1 Abbildungsverzeichnis

| Abb. 1: Startbildschirm                                                   | . 6 |
|---------------------------------------------------------------------------|-----|
| Abb. 2: Settings auswählen                                                | . 6 |
| Abb. 3: URCap hinzufügen                                                  | . 7 |
| Abb. 4: URCap auf USB-Stick auswählen                                     | . 7 |
| Abb. 5: Roboter neu starten                                               | . 8 |
| Abb. 6: URCap ist installiert                                             | . 8 |
| Abb. 7: URCap auswählen                                                   | . 9 |
| Abb. 8: Installation Node                                                 | 10  |
| Abb. 9: Generator-String                                                  | 10  |
| Abb. 10: Lizenzschlüssel eintragen                                        | 11  |
| Abb. 11: Erfolgreiche Lizenzierung                                        | 11  |
| Abb. 12: Online Hilfe                                                     | 11  |
| Abb. 13: Program Node P_Create                                            | 12  |
| Abb. 14: PopUp P_Create                                                   | 12  |
| Abb. 15: P_Create Reset                                                   | 13  |
| Abb. 16: Neue Palette anlegen                                             | 13  |
| Abb. 17: Palette kopieren                                                 | 14  |
| Abb. 18: Palette löschen                                                  | 14  |
| Abb. 19: Palettenwerte                                                    | 15  |
| Abb. 20: Beispielpalette                                                  | 16  |
| Abb. 21: Beispielpalette 1 hat 3 Werkstücke in X und jeweils 1 in Y und Z | 17  |
| Abb. 22: Beispielpalette 2 hat 1 Werkstück in X und jeweils 3 in Y und Z  | 17  |
| Abb. 23: Beispielpalette 2 hat jeweils 3 Werkstücke in X, Y und Z         | 17  |
| Abb. 24: Versetztes Raster                                                | 18  |
| Abb. 25: Konfiguration versetzte Palette                                  | 18  |
| Abb. 26: Skript-Befehl                                                    | 19  |
| Abb. 27: Program Node P_Action                                            | 20  |
| Abb. 28: P_Reset Aufruf per Name                                          | 21  |
| Abb. 29: P_Reset Aufruf per Integer Variable                              | 21  |
| Abb. 30: P_Move Standard                                                  | 22  |
| Abb. 31: P_Move Advanced                                                  | 23  |
| Abb. 32: P_Next                                                           | 24  |
| Abb. 33: P_Previous                                                       | 25  |
| Abb. 34: P_IfDone                                                         | 26  |
| Abb. 35: P_NotDone                                                        | 27  |
| Abb. 36: P_Get                                                            | 28  |
| Abb. 37: P_Set Gesamtzähler                                               | 29  |
| Abb. 38: P_Set XYZ                                                        | 30  |
| Abb. 39: P_IfLevelDone                                                    | 31  |
| Abb. 40: P_MoveLevel                                                      | 32  |

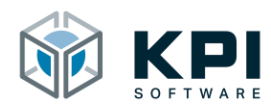

# 8 Notizen